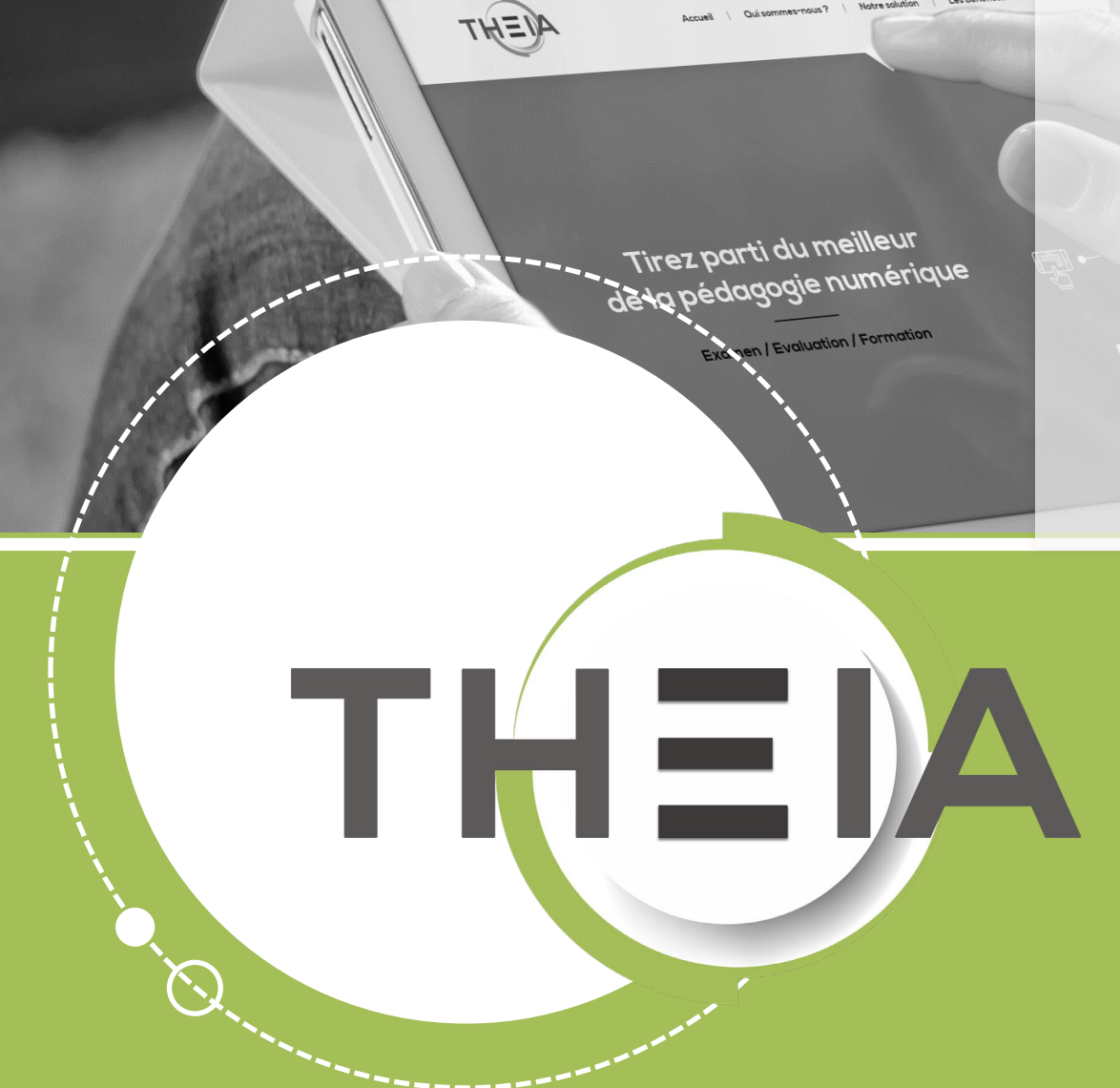

Guide pour les gestionnaires, les enseignants et responsables d'activités

#### Avant de démarrer Présentation de l'activité

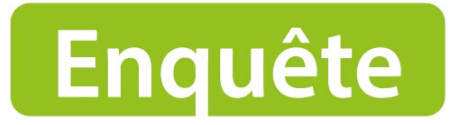

L'activité « Enquête » permet de proposer aux apprenants des **questionnaires d'évaluation ou d'auto-évaluation de type questionnaire de satisfaction ou sondage**, **au sein d'une session de formation**. Ce type de questionnaire peut être utilisé pour évaluer un cours, recueillir des avis, sonder les besoins des apprenants, en savoir plus sur la population à former, etc.

Au niveau du suivi de l'activité : les responsables d'activité ont accès au suivi détaillé et peuvent notamment consulter les statistiques des réponses (en mode anonyme ou non selon les paramètres définis par le créateur de l'enquête).

#### Le contenu du questionnaire est :

- SOIT importé à partir d'un questionnaire existant ;
- SOIT créé directement à partir du questionnaire.

- 1. <u>Rappel accès</u>
- 2. <u>Interface étudiants : répondre à</u> <u>une enquête</u>
- 3. <u>Interface enseignant / créateur</u> <u>de questions : créer un</u> <u>questionnaire d'enquête</u>
- 4. <u>Interface gestionnaire des</u> <u>sessions : ajouter et paramétrer une</u> <u>activité « enquête »</u>
- 5. <u>Interface enseignant /</u> responsable d'activité : accéder aux résultats de l'enquête

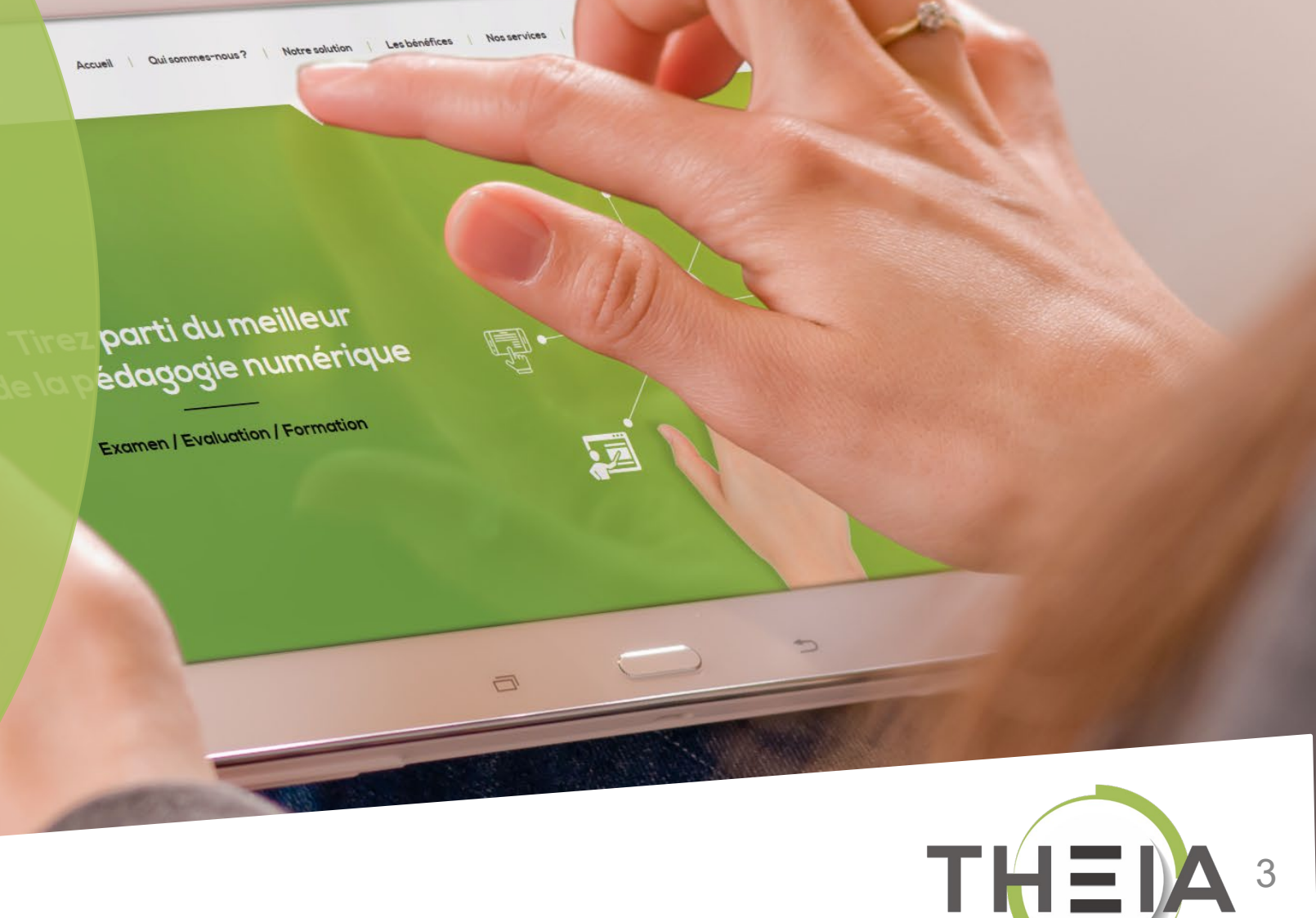

#### I. Rappel accès

 Interface étudiants : répondre à une enquête

3. Interface enseignant / créateur de questions : créer un questionnaire d'enquête

Interface gestionnaire des sessions
 : ajouter et paramétrer une activité
 « enquête »

5. Interface enseignant / responsable d'activité : accéder at résultats de l'enquête parti du meilleur édagogie numérique

Examen | Evaluation | Formation

Nos services

Les bénéfices

Notre solution

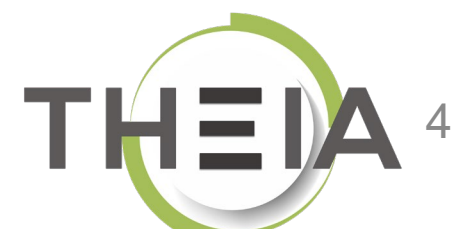

### Adresse de connexion : https://elffe.theia.fr

| THEIA | elffe.theia.fr<br>plateforme de formation et d'évaluation |                                                                          |         |                                   |    |                              |                |
|-------|-----------------------------------------------------------|--------------------------------------------------------------------------|---------|-----------------------------------|----|------------------------------|----------------|
|       |                                                           | Identification format : {codePlateforme}.{identifiant}, (exemple : chu.p | martin) |                                   | -0 |                              |                |
|       |                                                           | Compte d'utilisateur<br>Mot de passe                                     | 1       | prefixe.identifiant<br>motdepasse |    |                              | ۲              |
| _     |                                                           |                                                                          |         |                                   | -0 | J'ai oublié mon mot de passe | Connexion<br>3 |

ATTENTION : votre identifiant doit commencer par le préfixe de votre plateforme

#### 1. Rappel accès

2. Interface étudiants : répondre à une enquête

 Interface enseignant / créateur de questions : créer un questionnaire d'enquête

4. Interface gestionnaire des sessions : ajouter et paramétrer une activité « enquête »

5. Interface enseignant / responsable d'activité : accéder aux résultats de l'enquête

parti du meilleur édagogie numérique Examen / Evaluation / Formation

Nos services

Lesbénéfices

Qui sommes-nous? Notre solution

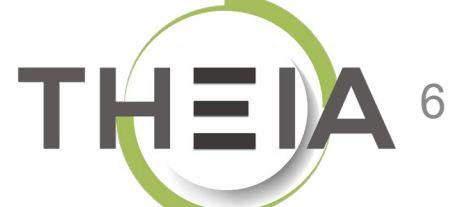

# Accéder à votre session de formation depuis votre page d'accueil

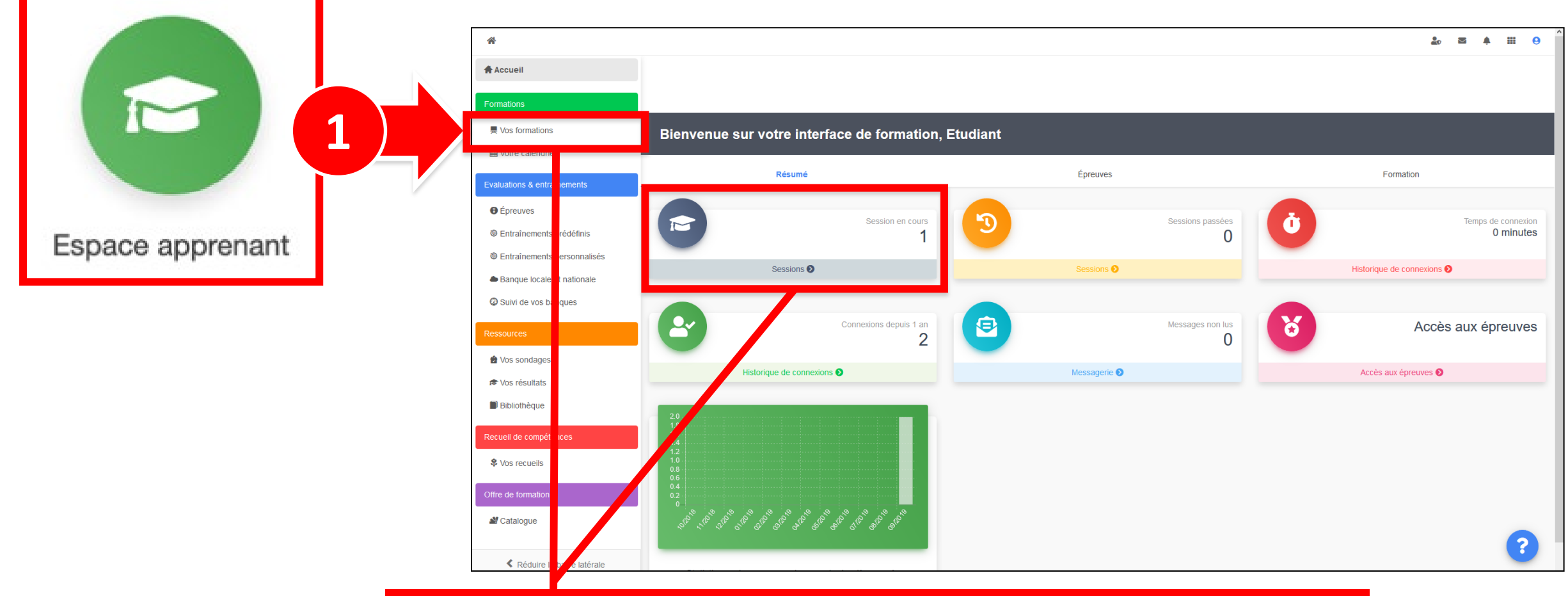

Cliquer sur **Mes formations** (bandeau de gauche) ou via l'accès direct **« Sessions »** 

### Afficher les activités de formation dans l'onglet Plan de formation

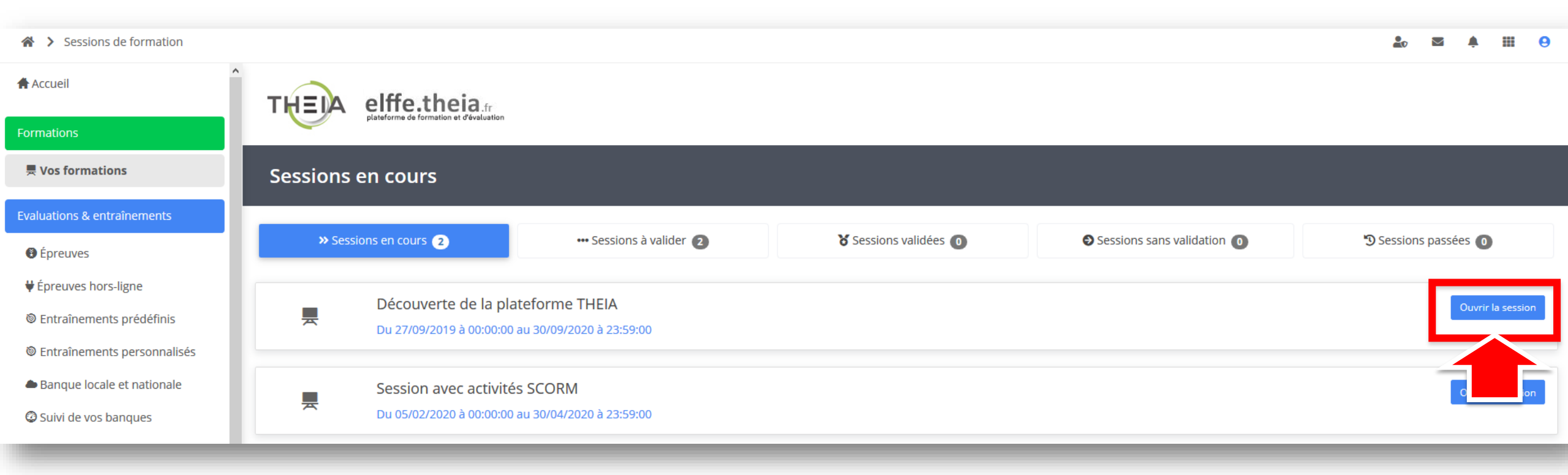

Ouvrir l'activité Enquête depuis le plan de formation

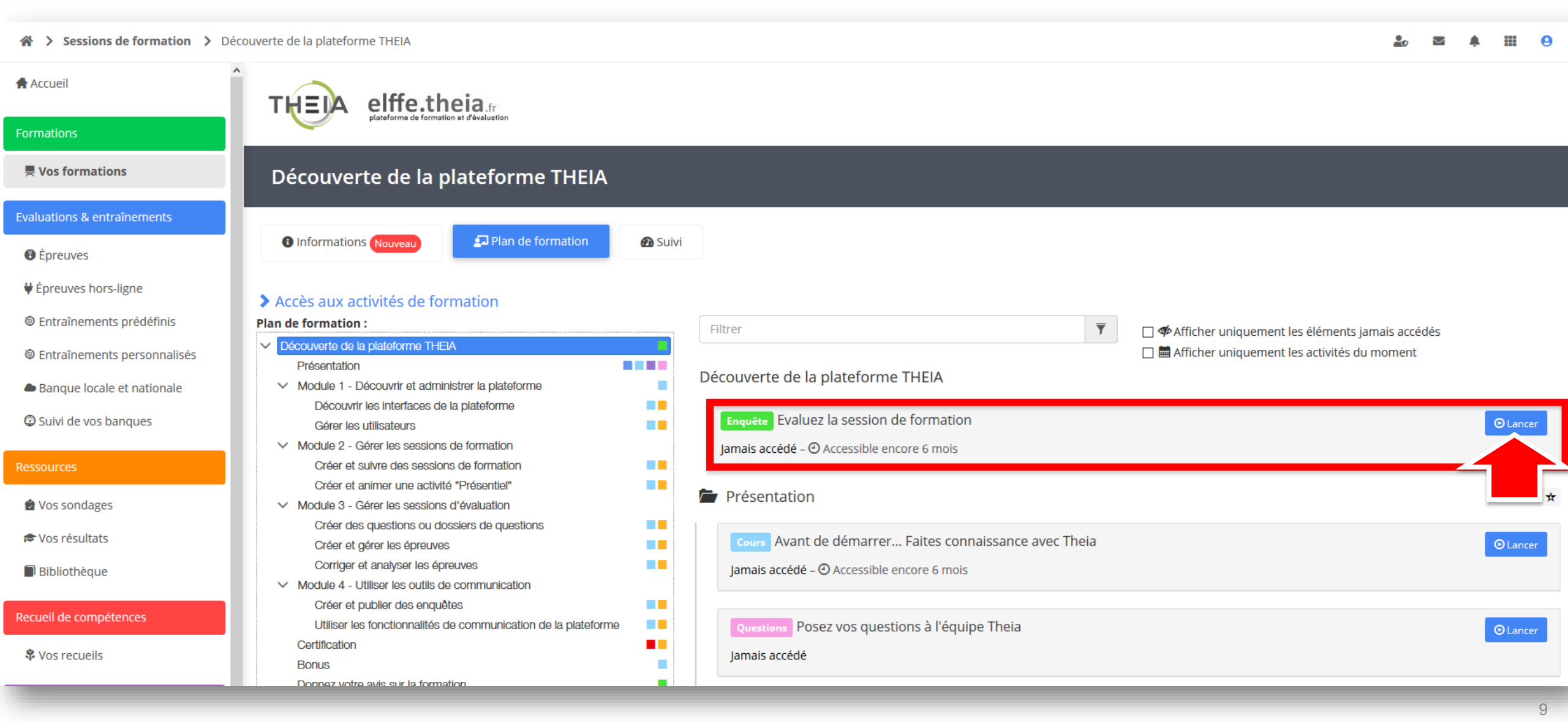

### Répondre à une Enquête en tant qu'apprenant

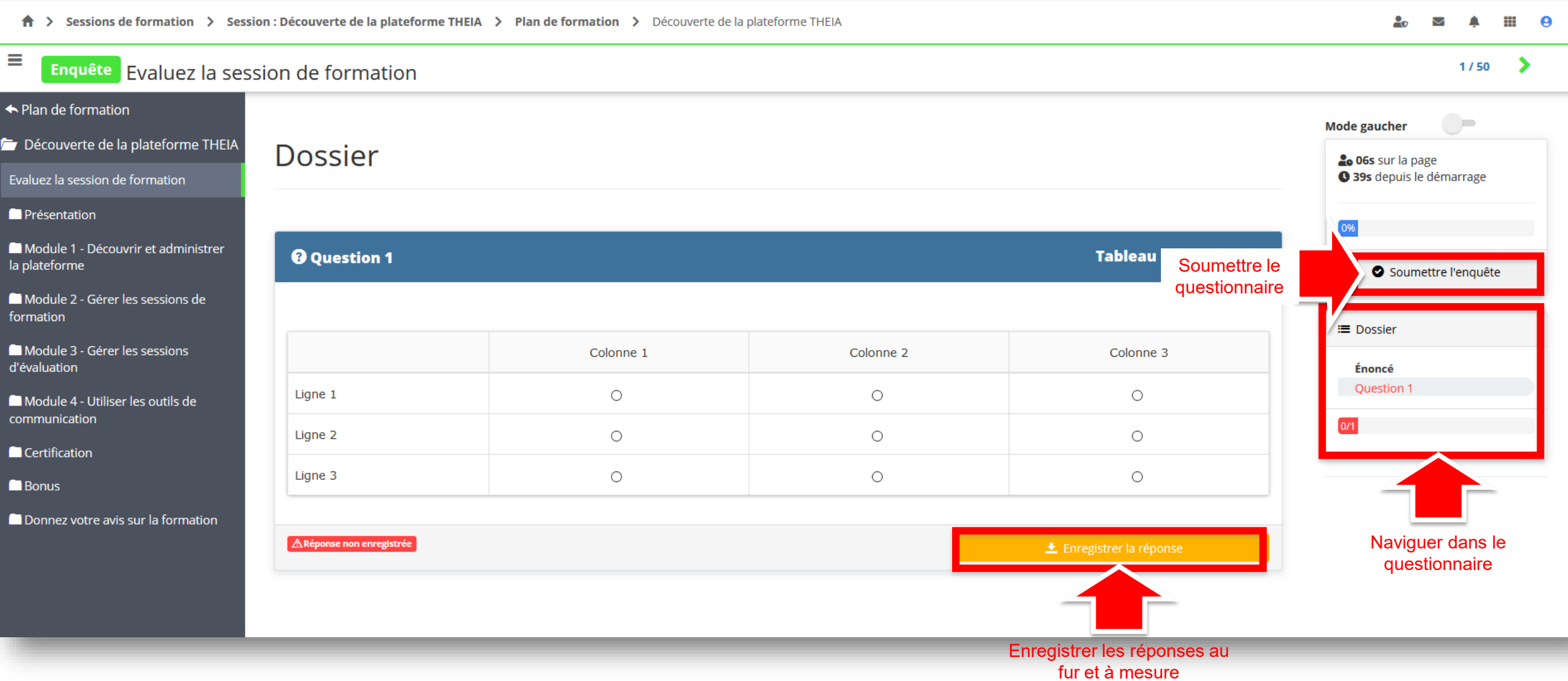

- 1. Rappel accès
- 2. Interface étudiants : répondre à une enquête
- 3. Interface enseignant / créateur de questions : créer un questionnaire d'enquête
- 4. Interface gestionnaire des sessions : ajouter et paramétrer une activité « enquête »
- 5. Interface enseignant / responsable d'activité : accéder aux résultats de l'enquête

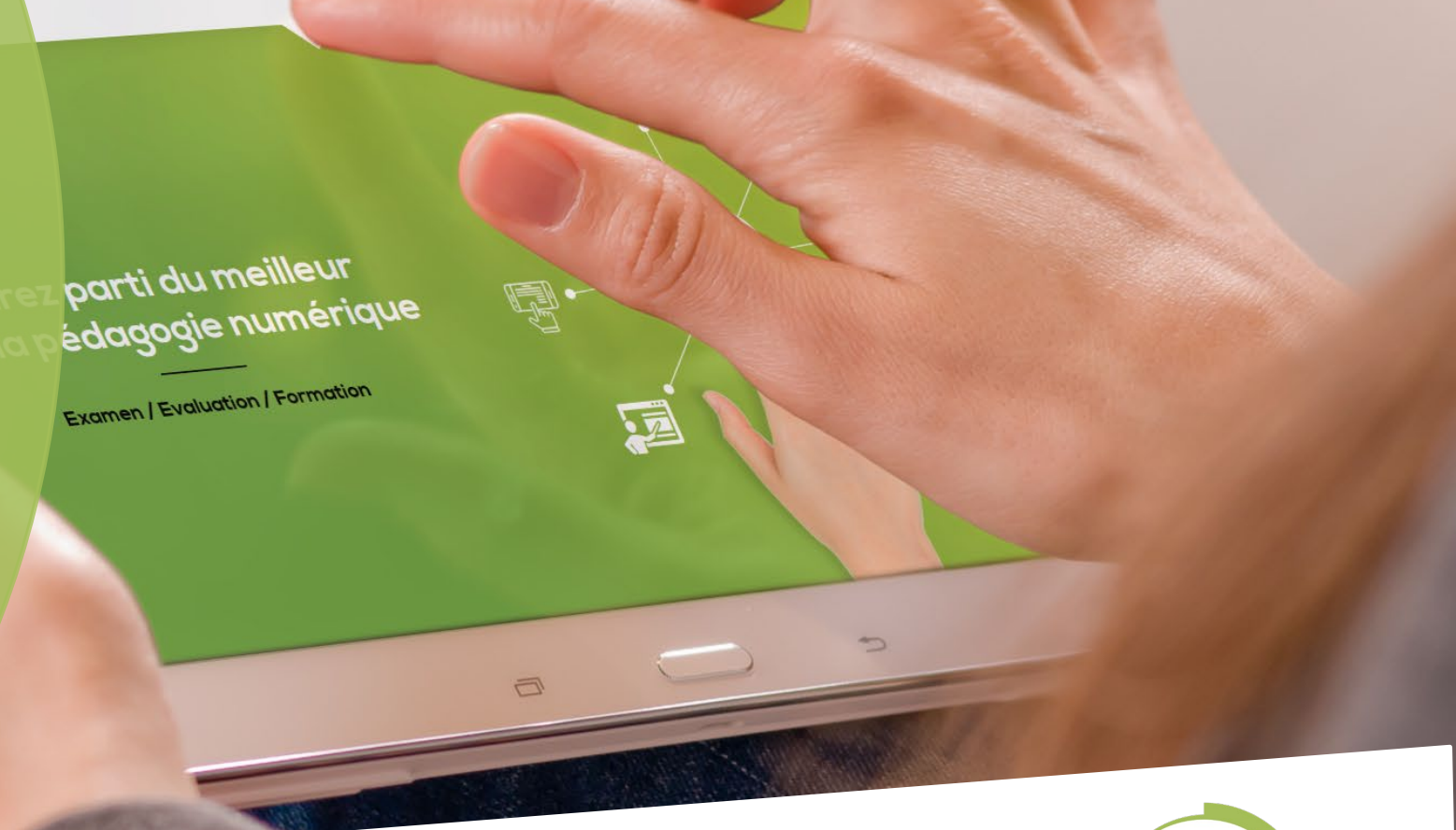

Nos services

Lesbénéfices

Qui sommes-nous? | Notre solution

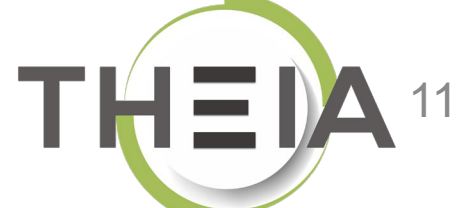

#### Créer un questionnaire d'enquête Principes de fonctionnement

Pour créer une enquête au sein d'une session de formation, il faut tout d'abord **créer un questionnaire à partir du catalogue d'enquêtes** dans le menu « Enquêtes et sondages » / « Catalogues d'enquêtes ».

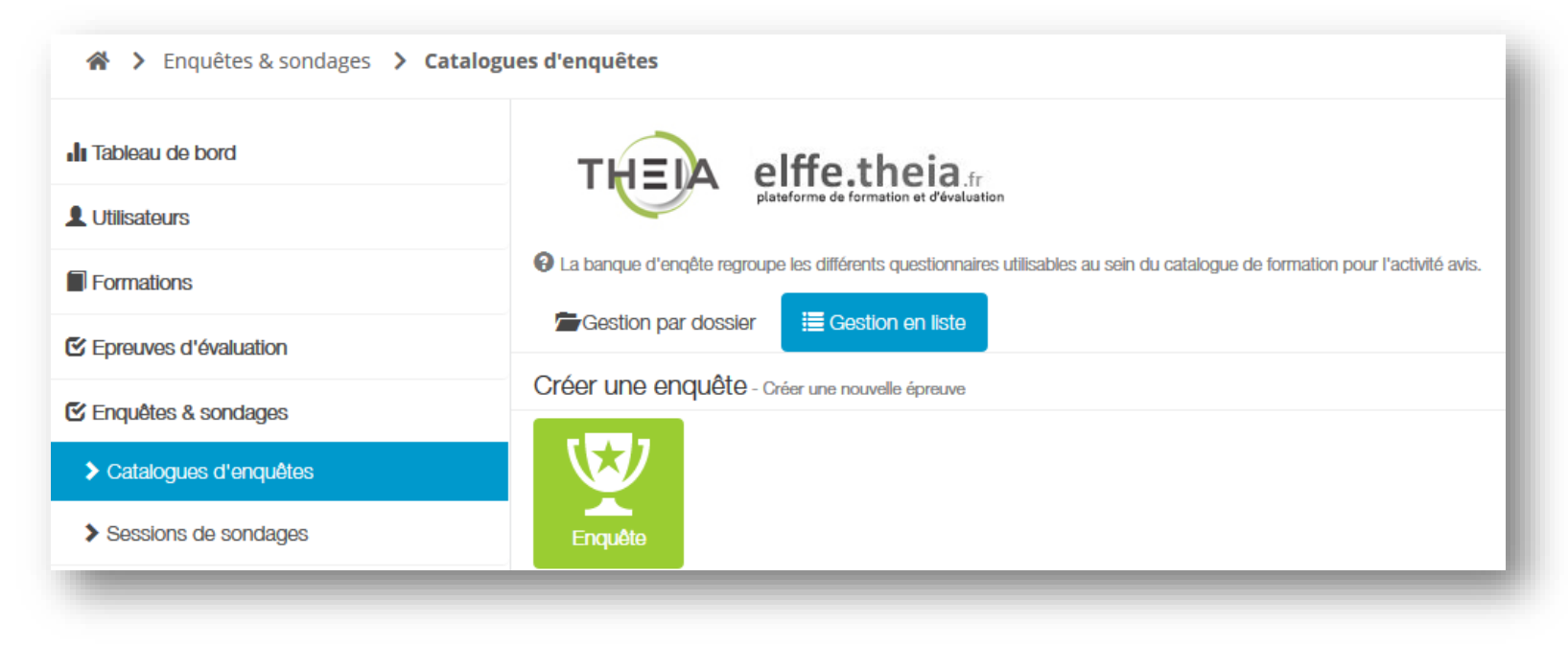

# Accéder au catalogue de questionnaires d' Enquête

| 🖀 🗲 Enquêtes & sondages 🗲 Catalo | gues d'enquêtes                                                                                                    |      | ا 🏖       | ≥ . | ш          | 9  |
|----------------------------------|----------------------------------------------------------------------------------------------------|------|-----------|-----|------------|----|
| II Tableau de bord               | THEIA elffe.theia.                                                                                                    |      |           | -6  | 1          |    |
| L Utilisateurs                   | plateforme de formation et d'évaluation                                                                                         |      |           |     |            |    |
| Formations                       | O La banque d'enqête regroupe les différents questionnaires utilisables au sein du catalogue de formation pour l'activité avis. |      | <b>\$</b> |     |            |    |
| Epreuves d'évaluation            | Gestion par dossier                                                                                                    |      |           |     |            |    |
| Enquêtes & sondages              | + Nouvea dossier                                                                                                    | Fond | Gestion   | le  | es archive | IS |
| Catalogues d'enquêtes            | Nom de l'élément                                                                                                    |      |           | n   | 5          |    |
| Sessions de sondages             | > 🖆 Test Enquête                                                                                                    |      | ~         | + 0 |            |    |
| Objectifs pratiques de formation | 🗐 test                                                                                                    |      | 1         | C × |            | ]  |
| Portfolio                        |                                                                                                    |      |           |     |            |    |
| Communication                    |                                                                                                    |      |           |     |            |    |
| ✤ Paramètres                     |                                                                                                    |      |           |     |            |    |

Par défaut, la page de gestion des questionnaires s'affiche avec une **gestion « par dossier »** qui permet de ranger les questionnaires selon des dossiers thématiques.

Il est possible de passer à une vue « gestion en liste » en cliquant sur le bouton associé.

# Créer un nouveau questionnaire d'Enquête

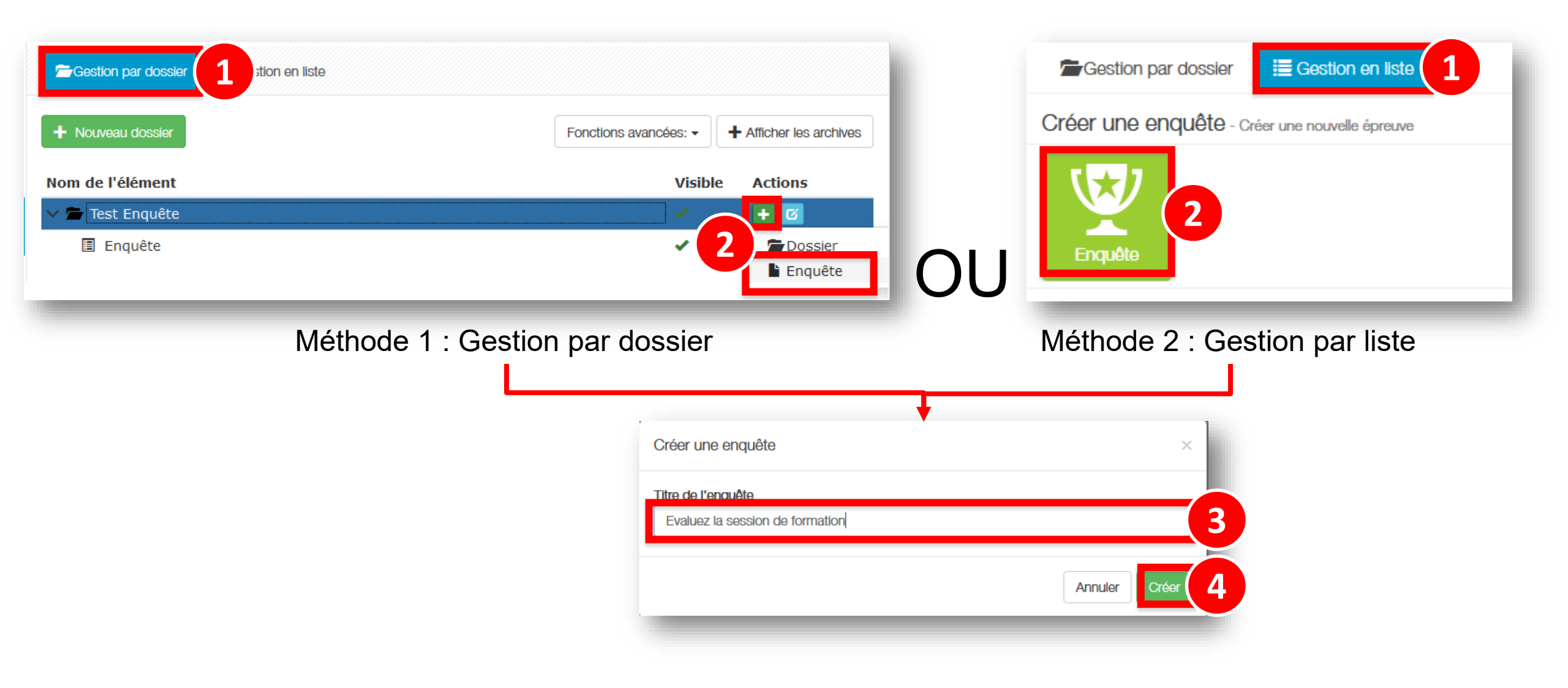

# Ajouter des questions d'un autre questionnaire au questionnaire d' Enquête

| <ul> <li>Résumé</li> <li>Apere</li> <li>Cet onglet vous permet de g</li> <li>Créer un dossier de q</li> </ul> | çu  Paramètres                                          | Contenu 1                        | implacement | Lintervenants                                                                                                    | ↔ Mutualisation              | ⊗ Fermer  |                      |
|----------------------------------------------------------------------------------------------------|---------------------------------------------------------|----------------------------------|-------------|----------------------------------------------------------------------------------------------------|------------------------------|-----------|----------------------|
| tter des dossiers depuis un questionnaire  Titre  teur  vé  Dóinitioliner                                     | Date de création                                        | Type                             | ×           | Ajouter des dossiers depuis un<br>Retourner à la liste des quest<br>Enquête<br>Dossier<br>Dupliquer le dossier au sein | n questionnaire<br>ionnaires |           |                      |
| Type Titre                                                                                                    | Archivé Date de création                                | Créateur                         | Actions     | Ce dossier a déjà été joué, il r                                                                                       | n'est plus modifiable.       |           |                      |
| 563 Enq Evaluez la session de formation<br>302 Enq Enquête                                                    | Non         06-04-2020           Non         22-10-2019 | Aurélie Favier<br>Aurélie Favier |             | Dossier                                                                                                    |                              |           |                      |
|                                                                                                    |                                                         |                                  | 3<br>,ier   | • Question 1                                                                                                    |                              |           | Tableau d'évaluation |
| orsque l'on veut dupliquer du conte                                                                           | nu d'un autre questionnaire                             | e, il faut <b>prévisua</b>       | aliser le   |                                                                                                    | Colonne 1                    | Colonne 2 | Colonne 3            |

# Créer des nouvelles questions dans le questionnaire d' Enquête

| 🕲 Résumé 🔍 Aper                                                                                                    | çu 🖋 Paramètres 🕼 Contenu 1 Emplacement 💄 Intervenants ↔ Mutualisation 🛞 Fermer                                                                                                    |
|----------------------------------------------------------------------------------------------------|----------------------------------------------------------------------------------------------------|
| Cet onglet vous permet de g                                                                                                    | jérer le sujet de votre auto-évaluation.                                                                                                    |
| + Créer un dossier de q                                                                                                    | uestions 2 jouter un dossier de questions existant - 2 importer un dossier de questions                                                                                                    |
|                                                                                                    | Créer un dossier de questions ×                                                                                                    |
|                                                                                                    | Titre du dossier                                                                                                    |
|                                                                                                    | Dossier       Type                                                                                                    |
|                                                                                                    | Dossier libre - DL                                                                                                    |
| l est possible de créer directement les<br>questions au sein du questionnaire.<br>Pour cela, il faut créer un dossier de<br>questions. | Dossier libre: Toutes les questions sont affichées et peuvent être répondues dans n'importe quel ordre.<br>Dossier progressif: Apparition progressive des questions (la question suivante apparait lorsque |
| A noter : il est possible de créer<br>blusieurs dossiers de questions et de                                                            | la question actuelle est validée).                                                                                                    |
| nixer les methodes d'ajout de dossiers<br>par ajout de dossiers existants et par<br>création de nouveaux dossiers).                    | Annuler Créer 4                                                                                                    |
|                                                                                                    |                                                                                                    |

# Créer des nouvelles questions dans le questionnaire d' Enquête

| 🔭 Résumé 💿 Aperçu 🥕 Paramètres 🛛 🖸 Conte                                                                                                    | nu 🗁 Emplacement 👤 Intervenants 😁 Mutualisation 🛞 Fermer |                                                                                               |
|----------------------------------------------------------------------------------------------------|----------------------------------------------------------|-----------------------------------------------------------------------------------------------|
| O Cet onglet vous permet de gérer le sujet de votre auto-évaluation.                                                                                                    |                                                          |                                                                                               |
| + Créer un dossier de questions Q Ajouter un dossier d                                                                                                    | e questions existant -                                   |                                                                                               |
| DL Dossier -                                                                                                    |                                                          |                                                                                               |
| Modifier l'introduction                                                                                                    | troduction par défaut                                    |                                                                                               |
| + Ajouter des questions                                                                                                    |                                                          |                                                                                               |
| Au sein d'un dossier de questions (nouveau ou                                                                                                    | Créer une nouvelle question ×                            | Enregistrer                                                                                   |
| dupliqué à partir de l'existant), il est possible<br>d'ajouter des nouvelles questions.                                                                                                    | Titre                                                    |                                                                                               |
| Les types de questions pour une enquête sont :                                                                                                    | Type                                                     |                                                                                               |
| <ul> <li>QRM : Questions à Réponses Multiples</li> <li>QRU : Question à Réponse Unique</li> <li>CRS : Cursour (positionnement sur une échelle)</li> </ul>                                       | Question à réponses multiples - QRM                      | Pour obtenir de l'aide sur l'édition                                                          |
| <ul> <li>CKS: Curseur (positionmement sur une echene<br/>personnalisable)</li> <li>TAB : Tableau d'évaluation (tableau double<br/>entrée personnalisable)</li> <li>TXT : Texte libre</li> </ul> | Annuler Créer 3                                          | des différents types de questions :<br>voir le document « 5 types de<br>questions d'enquête » |

- 1. Rappel accès
- 2. Interface étudiants : répondre à de une enquête
- 3. Interface enseignant / créateur de questions : créer un questionnaire d'enquête
- 4. Interface gestionnaire des sessions : ajouter et paramétrer une activité « enquête »
- 5. Interface enseignant / responsable d'activité : accéder oux résultats de l'enquête

parti du meilleur édagogie numérique Examen / Evaluation / Formation

Les bénéfices

Qui sommes-nous? Notre solution

Nos services

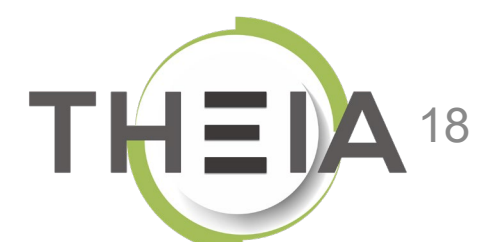

#### Accéder à la gestion d'une session de formation

| * > Formations > Sessions de formation                      | n                                                                                                    |                                                |                                                |          |                        |                      |                   |                          | 20                   | $\bowtie$   | <b>A</b> 3 |       | Θ      |
|-------------------------------------------------------------|----------------------------------------------------------------------------------------------------|------------------------------------------------|------------------------------------------------|----------|------------------------|----------------------|-------------------|--------------------------|----------------------|-------------|------------|-------|--------|
| II Tableau de bord                                          |                                                                                                    |                                                |                                                |          |                        |                      |                   |                          |                      |             |            | 1     |        |
| <ul><li>Formations</li><li>Catalogues d'activités</li></ul> | L'interface des sessions de formation vous permet de gérer les différentes sessions de     Créer une nouvelle session de formation     Gérer les catégories de s | e formation disponibles<br>sessions de formati | s. Cette interface vous permet de créer,<br>on | , éditer | er et supprimer        | des sessions.        |                   |                          |                      | 7           |            |       |        |
| > Parcours d'activités                                      | Filtrer les sessions de formation existantes                                                                                                    |                                                |                                                |          |                        |                      |                   |                          | forma                | ation       |            |       |        |
| Sessions de formation                                       | Id Nom de la session                                                                                                    |                                                |                                                | C        | Catégorie<br>3A DFGSM3 | 3 S06 - 4AS07S08-5AS | 09S10 DFASM POLES | FIHU V Non               | ~                    |             |            |       | ~      |
| Catalogues d'offres de formation                            | Rechercher 2 iser                                                                                                    |                                                |                                                |          |                        |                      |                   |                          |                      |             |            |       |        |
| Certification SIDES                                         | Gérer les sessions de formation existantes                                                                                                    |                                                |                                                |          |                        |                      |                   |                          |                      |             |            |       |        |
| Epreuves d'évaluation                                       | Sélectionner visible   Désélectionner visible   Sélectionner tout   Désélectionner                                                                               | er tout                                        |                                                |          |                        |                      |                   | Action                   |                      |             |            | ✓ Exé | écuter |
| 🕑 Enquêtes & sondages                                       | □ Id ↓ Li Nom de la session                                                                                                    | État de la<br>session                          | Date de début Date de fin                      | Arc      | chivée                 | Inscrits actifs      | Nombre d'inscrits | Créateur                 | Plateform            | e d'origine | Acti       | ons   |        |
| Sobjectifs pratiques de formation                           | 3A DFGSM3 S06 - 4AS07S08-5AS09S10 DFASM POLES FIHU                                                                                                    |                                                |                                                |          |                        |                      |                   |                          |                      |             |            |       | ^      |
| 🔊 Portfolio                                                 | 1872 3A DFGSM3 S06 + DFASM 2019-2020 FIHU Pôle S1                                                                                                    | En cours                                       | 24-07-2019 31-08-2020                          | ) No     | n                      | ≣ 1012<br>membres    | ≣ 1175<br>membres | Jean-Charles<br>COUTURES | Grenoble<br>Médecine | 9           |            | © ₽   | ×      |
| Communication                                               | 1873 3A DFGSM3 S06 + DFASM 2019-2020 FIHU Pôle S2                                                                                                    | En cours                                       | 24-07-2019 31-08-2020                          | ) No     | n                      | ≣ 1010<br>membres    | ≣ 1173<br>membres | Jean-Charles<br>COUTURES | Grenoble<br>Médecine | 5           |            | 업 🖓   | ×      |
|                                                             | □ 1874 3A DFGSM3 S06 + DFASM 2019-2020 FIHU Pôle S3                                                                                                    | En cours                                       | 24-07-2019 31-08-2020                          | ) No     | n                      | ≣ 1033<br>membres    | ≣ 1197<br>membres | Jean-Charles<br>COUTURES | Grenoble<br>Médecine | 5<br>5      | 1          | t⊒ (7 | ×      |
|                                                             | 2 1876 3A DFGSM3 S06 + DFASM 2019-2020 FIHU Pôle T5                                                                                                    | cours                                          | 24-07-2019 31-08-2020                          | ) No     | n                      | I007<br>≣ 1007       | ≣ 1170<br>membres | Jean-Charles<br>COUTURES | Grenoble<br>Médecine | 5           | 1          | t⊒ (7 | ×      |
|                                                             | 1875 3A DFGSM3 S06 + DFASM 2019-2020 Semestre 1 FIHU Pôle<br>T4                                                                                                  | Terminée                                       | 24-07-2019 03-02-2020                          | ) No     | n                      | ≣ 834 membres        | ≣ 997 membres     | Jean-Charles<br>COUTURES | Grenoble<br>Médecine | 5           | /          | t⊒ (7 | ×      |
|                                                             | 2186 Pôle T4 2019-2020 Semestre 2 - 3A DFGSM3 S06 + DFASM                                                                                                    | En cours                                       | 03-02-2020 31-08-2020                          | ) No     | n                      | ≣ 907 membres        | ≣ 907 membres     | Jean-Charles<br>COUTURES | Grenoble<br>Médecine | 5           |            | t⊐ (7 | ×      |
|                                                             |                                                                                                    |                                                |                                                |          |                        |                      |                   |                          |                      |             |            |       |        |

### Ajouter une Enquête à une session de formation

| Formations > Sessions de formation | n 👂 Session – 3A E   | DFGSM3 S06 + DFASM 2019-             | 2020 FIHU Pôle T5                     |          |                                      |                            |         |                |                    | 20                | M 🖡                          | 3               | 0      |
|------------------------------------|----------------------|--------------------------------------|---------------------------------------|----------|--------------------------------------|----------------------------|---------|----------------|--------------------|-------------------|------------------------------|-----------------|--------|
| II Tableau de bord                 |                      |                                      |                                       |          |                                      |                            |         |                |                    |                   |                              |                 |        |
| L Utilisateurs                     |                      |                                      |                                       |          |                                      |                            |         |                |                    |                   |                              |                 |        |
| Formations                         | 🕲 Résumé             | F Paramètres                         | mants 🖸 Programme                     | 1        | Responsables d'activités             | Message d'accueil          | 🕑 Suivi | L Intervenants | A Partage          | ⊗ Fermer          |                              |                 |        |
| Catalogues d'activités             | Cette page vous p    | permet de gérer le contenu du parco  | ours de formation. Vous pouvez ajour. |          | les/activités à la volée ou depuis u | un catalogue de formation. |         |                |                    |                   |                              |                 |        |
| > Parcours d'activités             |                      |                                      |                                       |          |                                      |                            |         | 🕂 Créer un par | cours d'activités  | Intégrer un pa    | arcours d'ac                 | tivités à la se | ession |
| Sessions de formation              | Actions à applique   | r sur les éléments cochés :          |                                       |          |                                      |                            |         |                |                    |                   |                              |                 |        |
| Catalogues d'offres de formation   | 11 Déplacer les élén | ments Nouter ou supprimer            | des métadonnées aux éléments sélect   | ctionnés |                                      |                            |         |                |                    | _                 |                              |                 |        |
| Certification SIDES                | Filtrer              |                                      |                                       |          |                                      |                            |         |                |                    | Export            | er l'arbre dai               | ns un fichier   | Excel  |
| Epreuves d'évaluation              |                      |                                      |                                       |          |                                      |                            |         |                |                    |                   |                              |                 | ×      |
| 🕑 Enquêtes & sondages              | Modules              | -                                    |                                       |          |                                      |                            |         |                | Replier l'enser    | mble de: 2        | Déplier l'en                 | isemble des élé | ments  |
| E Objectifs pratiques de formation | ✓ 3A DF              | <b>?</b><br>FGSM3 S06 + DFASM 2019-2 | 020 FIHU Pôle T5                      |          |                                      |                            |         | <              |                    |                   | +                            | lions           |        |
| t <sup>®</sup> Portfolio           | ¥ 🖆                  | ANESTHESIE-REANIMATION               | I / REANIMATION MEDICALE              |          |                                      |                            |         |                |                    |                   | /                            |                 |        |
|                                    | <b>~</b>             | 音 Douleur post-opératoire (†         | 31)                                   |          |                                      |                            |         |                |                    |                   |                              | <b>E</b> (3     |        |
| Communication                      | 0                    | Cours Prise en charge de             | la douleur postoperatoire-2017        |          |                                      |                            |         | •              | Configurer l'activ | rité 🗖 Ajouter ur | ו sous-modi                  | ule             |        |
| 🖌 Paramètres                       | 0                    | Cours Douleurs posopera              | toires -J.Greze 2017                  |          |                                      |                            |         | •              | Configurer l'activ | rité              | ) groupe d'a<br>es activités | activités       |        |
|                                    | *                    | Choc anaphylactique (328             | 3)                                    |          |                                      |                            |         |                |                    |                   |                              | I+              |        |
|                                    | 0                    | Cours Choc anaphylactiq              | ue - 2016                             |          |                                      |                            |         | ٩              | Configurer l'activ | vité              | С                            |                 |        |
|                                    | 0                    | Cours Choc anaphylactiq              | ue-2017                               |          |                                      |                            |         | •              | Configurer l'activ | rité              | С                            |                 |        |

### Ajouter une Enquête à une session de formation

| Comment souhaitez-vous ajouter des activités                                                       | s au module/sous-module ?                |                                                                      |                             |
|----------------------------------------------------------------------------------------------------|------------------------------------------|----------------------------------------------------------------------|-----------------------------|
| Ajouter des activités depuis un catalogue                                                          | Ajouter des activités depuis une session | Créer de nouvelles activités                                         |                             |
|                                                                                                    |                                          |                                                                      |                             |
| Annuler                                                                                            |                                          |                                                                      |                             |
|                                                                                                    |                                          |                                                                      |                             |
|                                                                                                    |                                          |                                                                      |                             |
|                                                                                                    |                                          |                                                                      |                             |
| er des activités                                                                                   |                                          |                                                                      |                             |
|                                                                                                    |                                          |                                                                      |                             |
|                                                                                                    |                                          |                                                                      |                             |
|                                                                                                    |                                          |                                                                      | ×                           |
| tre de l'activité                                                                                  |                                          | Type de l'activité                                                   | ×                           |
| <b>tre de l'activité</b><br>Evaluez la session de formation                                        |                                          | 2 Type de l'activité<br>Enquête                                      | ×                           |
| tre de l'activité<br>Evaluez la session de formation                                               |                                          | 2<br>Type de l'activité<br>Enquête<br>Publication                    | <b>–</b> 3                  |
| tre de l'activité<br>Evaluez la session de formation                                               |                                          | 2<br>Type de l'activité<br>Enquête<br>Publication<br>Publié          | ×<br>3                      |
| tre de l'activité<br>Evaluez la session de formation<br>activité sera automatiquement planifiée au | x dates de la session                    | 2<br>Type de l'activité<br>Enquête<br>Publication<br>Publié          | ×<br>3                      |
| tre de l'activité<br>Evaluez la session de formation<br>activité sera automatiquement planifiée au | x dates de la session                    | 2<br>Type de l'activité<br>Enquête<br>Publication<br>Publié          | ×<br>3                      |
| tre de l'activité<br>Evaluez la session de formation<br>activité sera automatiquement planifiée au | x dates de la session                    | 2<br>Type de l'activité<br>Enquête<br>Publication<br>Publié<br>+ Ajo | ×<br>3<br>vuter une activit |

# Ajouter uneEnquêteà une session de formation

| Evaluez la session de formation                                                                                                    | ×                              |                                                                                                    |
|----------------------------------------------------------------------------------------------------|--------------------------------|----------------------------------------------------------------------------------------------------|
| Général Métadonnées                                                                                                    |                                | Choisir l'affichage « par dossier » ou « en liste » pour rechercher le<br>questionnaire à associer à l'autoévaluation |
| Paramètres de l'activité                                                                                                    |                                |                                                                                                    |
| Sélectionner une enquête                                                                                                    |                                |                                                                                                    |
| 1 Gestion par dossier ≣ Gestion en liste                                                                                                    |                                | Cliquer sur le « + » à droite du nom du questionnaire pour l'associer à l'activité                                    |
| Filtrer par titre                                                                                                    | Afficher les éléments archivés |                                                                                                    |
| Nom de l'élément                                                                                                    |                                | Ajouter une consigne / une introduction à l'activité                                                                  |
| ✓ 🖆 Test Enquête                                                                                                    |                                | · · · · · · · · · · · · · · · · · · ·                                                                                 |
| Enquête                                                                                                    | 2+                             |                                                                                                    |
| Titre de l'activité                                                                                                    |                                | Paramétrer les conditions de réalisation de l'enguête :                                                               |
| Evaluez la session de formation                                                                                                    |                                | Caractère anonyme de l'enquête                                                                                        |
| Message d'Introduction de l'enquête                                                                                                    |                                | <ul> <li>Possibilité pour les répondants de modifier leurs réponses après avoir soumis.</li> </ul>                    |
|                                                                                                    |                                |                                                                                                    |
| <ul> <li>Enquête anonyme (si vous rendez l'enquête anonyme vous ne pourrez plus revenir en a</li> <li>Ne pas autoriser l'apprenant à retourner sur le sondage une fois soumis.</li> </ul> | arrière)                       | <b>5</b> Enregistrer les paramètres de l'enquête.                                                                     |
| l                                                                                                    |                                |                                                                                                    |
|                                                                                                    | Enregistrer                    |                                                                                                    |
|                                                                                                    | 5                              |                                                                                                    |

# Associer les responsables d'activités aux activités Enquête

| 🕲 Résumé 🥕 Paramètres 💄 Apprenants 🖸 Programme 🗮 Plar                                        | nification 🖈 Object | ctifs de formation Responsables d'activités 1 e d'accueil 🔮 s | suivi 👤 Intervenants A Partage | ⊗ Fermer |
|----------------------------------------------------------------------------------------------|---------------------|---------------------------------------------------------------|--------------------------------|----------|
| O Dans cet onglet vous allez pouvoir associer vos différents responsables à leurs activités. |                     |                                                               |                                |          |
| Gestion des responsables d'activités                                                         |                     |                                                               |                                |          |
| Contenu                                                                                      | Copier/Coller       | Responsable d'activité                                        | Ajout rapide                   | Actions  |
| ✓ Découverte de la plateforme THEIA                                                          |                     |                                                               | - +                            |          |
| <b>Chat</b> Echangez en temps réel avec les enseignants et les étudiants en ligne            |                     | Aurélie Favier                                                | - +                            | Ø        |
| <b>Forum</b> Échangez sur le forum avec les enseignants et entre participants                |                     | Aurélie Favier                                                | - +                            | Ø        |
| Référentiel de compétences Référentiel de compétences                                        |                     |                                                               | - +                            | Ø        |
| Enquête Evaluez la session de formation                                                      |                     | Aurélie Favier                                                | Aurélie Favier 👻 🛨             | 2        |

Les responsables d'activités liés à l'activité « Enquête » ont accès aux statistiques de l'enquête via l'espace « responsable d'activités » ou via l'onglet « Suivi / Synthèse des activités ».

# Planifier les activités Enquête

| 🕲 Résumé 🥻 Paramètres 🎩 Apprenants 🗹 Programme 🗮 Planification                                          | 👤 Responsables d'activités 🛛 🖾 Message d'accueil 🛛 🧐 Suivi 👤 Intervenants 🔶 Partage 🛞 Fermer |
|----------------------------------------------------------------------------------------------------|----------------------------------------------------------------------------------------------|
| Planification du contenu de la session  Cet onglet vous permet de planifier le contenu de votre session | La planification de l'activité « Enquête »<br>permet de définir la <b>période d'accès</b>    |
| La session de formation est planifiée du 24/07/2019 à 00:00:00 au 31/08/2020 à 00:00:00                 | pendant laquelle les étudiants<br>pourront répondre au questionnaire.                        |
| Filtrer                                                                                                 |                                                                                              |

×

#### Afficher

O Tous les éléments O Uniquement les activités non programmées O Uniquement les activités avec des avertissements

|                                                         |             |     | Di                    | ates d'apprentissage |                 |         |
|---------------------------------------------------------|-------------|-----|-----------------------|----------------------|-----------------|---------|
| Contenu                                                 | Publication | ↔   | Début                 | Fin                  | Période d'accès | Actions |
| ✓ 3A DFGSM3 S06 + DFASM 2019-2020 FIHU Pôle T5          | ď           |     | 24 juillet 2019 00:00 | 31 août 2020 00:00   |                 |         |
| ✓ 	→ ANESTHESIE-REANIMATION / REANIMATION MEDICALE      | Ø           |     | 24 juillet 2019 00:00 | 31 août 2020 00:00   |                 |         |
| V 🖆 Douleur post-opératoire (131)                       | Ø           |     | 24 juillet 2019 00:00 | 31 août 2020 00:00   |                 |         |
| Cours Prise en charge de la douleur postoperatoire-2017 | Publié      | ~   | 24 juillet 2019 00:00 | 31 août 2020 00:00   |                 | -       |
| Cours Douleurs posoperatoires -J.Greze 2017             | Publié      | ~ 2 | 24 juillet 2019 00:00 | 31 août 2020 00:00   | 4               |         |
| Enquête Evaluez la session de formation                 | Publié      | × 🗖 | 01/04/2020 00:00      | 09/04/2020 23:59     | ++ ++ ++        | 1       |

Enregistrement automatique

- 1. Rappel accès
- 2. Interface étudiants : répondre à de une enquête
- 3. Interface enseignant / créateur de questions : créer un questionnaire d'enquête
- 4. Interface gestionnaire des sessions : ajouter et paramétrer une activité « enquête »
- 5. Interface enseignant / responsable d'activité : accéder aux résultats de l'enquête

parti du meilleur dagogie numérique Examen / Evaluation / Formation

Les bénéfices

Qui sommes-nous? | Notre solution

Nos services

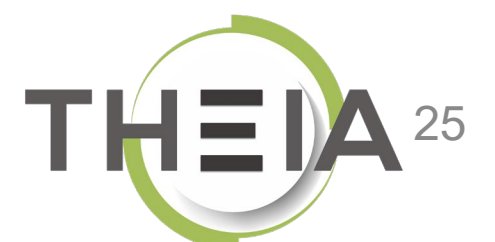

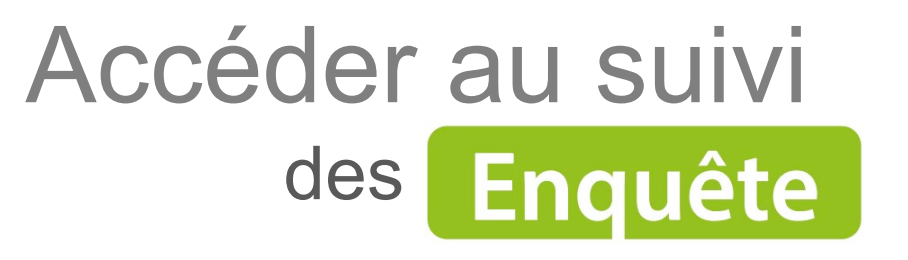

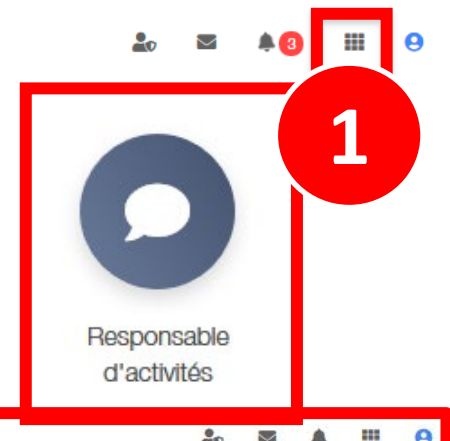

Accéder aux recueils

26

|              |                                                           |                                                                                        |    |    | _              |         | _ |
|--------------|-----------------------------------------------------------|----------------------------------------------------------------------------------------|----|----|----------------|---------|---|
| Espace re    | esponsable d'activités                                    |                                                                                        | 20 |    | <b>▲</b>   I   | III (   | 9 |
| THEIA        | elffe.theia.fr<br>plateforme de formation et d'évaluation |                                                                                        |    |    |                |         |   |
| Sessions da  | ins lesquelles vous ête                                   | es responsable d'activités pédagogiques                                                |    |    |                |         |   |
|              | A                                                         | Découverte de la plateforme THEIA<br>Du 27/09/2019 à 00:00:00 au 30/09/2020 à 23:59:00 |    | Ou | vrir la s      | ession  | 1 |
|              | ×                                                         | Session avec activités SCORM<br>Du 05/02/2020 à 00:00:00 au 30/04/2020 à 23:59:00      |    | Ou | 2<br>wrir la s | session |   |
| Recueil de c | compétences                                               |                                                                                        |    |    |                |         |   |
|              |                                                           | Vos recueils                                                                           |    |    |                |         |   |

Accéder au suivi des Enquête

#### Sessions de formation - Espace tuteur > Découverte de la plateforme THEIA

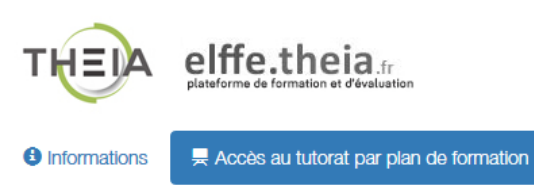

#### > Tutorat des activités de formation

#### Plan de formation :

- Découverte de la plateforme THEIA
   Présentation
- Module 1 Découvrir et administrer la plateforme Découvrir les interfaces de la plateforme Gérer les utilisateurs
- Module 2 Gérer les sessions de formation
   Créer et suivre des sessions de formation
   Créer et animer une activité "Présentiel"
- Module 3 Gérer les sessions d'évaluation

   Créer des questions ou dossiers de questions
   Créer et gérer les épreuves
   Corriger et analyser les épreuves

   Module 4 Utiliser les outils de communication

   Créer et publier des enquêtes
   Utiliser les fonctionnalités de communication de la plateforme
   Certification
   Bonus

|   | Filtrer                            | Ŧ        |
|---|------------------------------------|----------|
|   | Donnez votre avis sur la formation | *        |
|   | Enquête Donnez-nous votre avis     | © Lancer |
|   |                                    |          |
|   |                                    |          |
| : |                                    |          |
|   |                                    |          |

🖢 🖬 🐥 🖩 😌

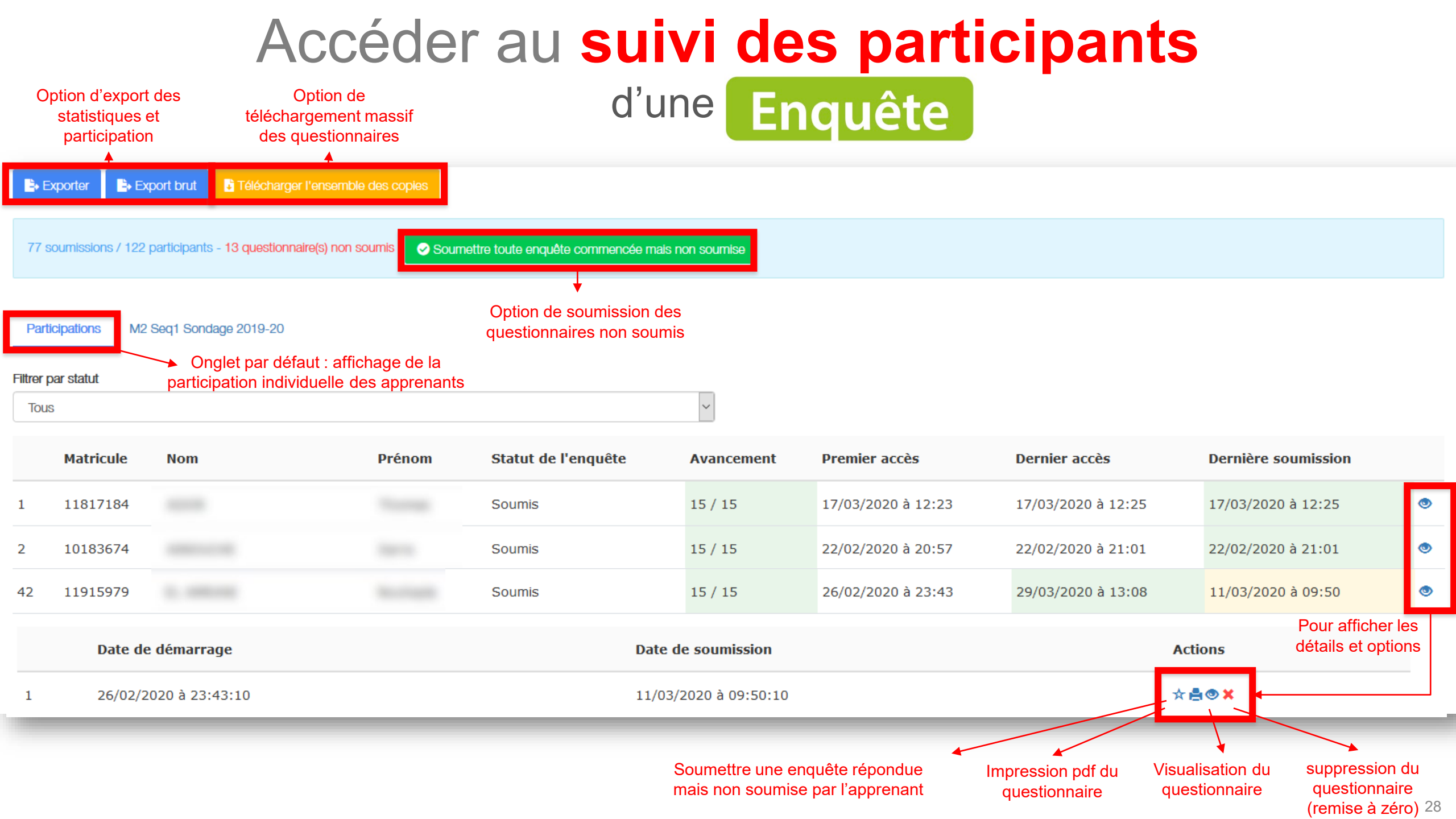

### Accéder aux statistiques d'une Enquête

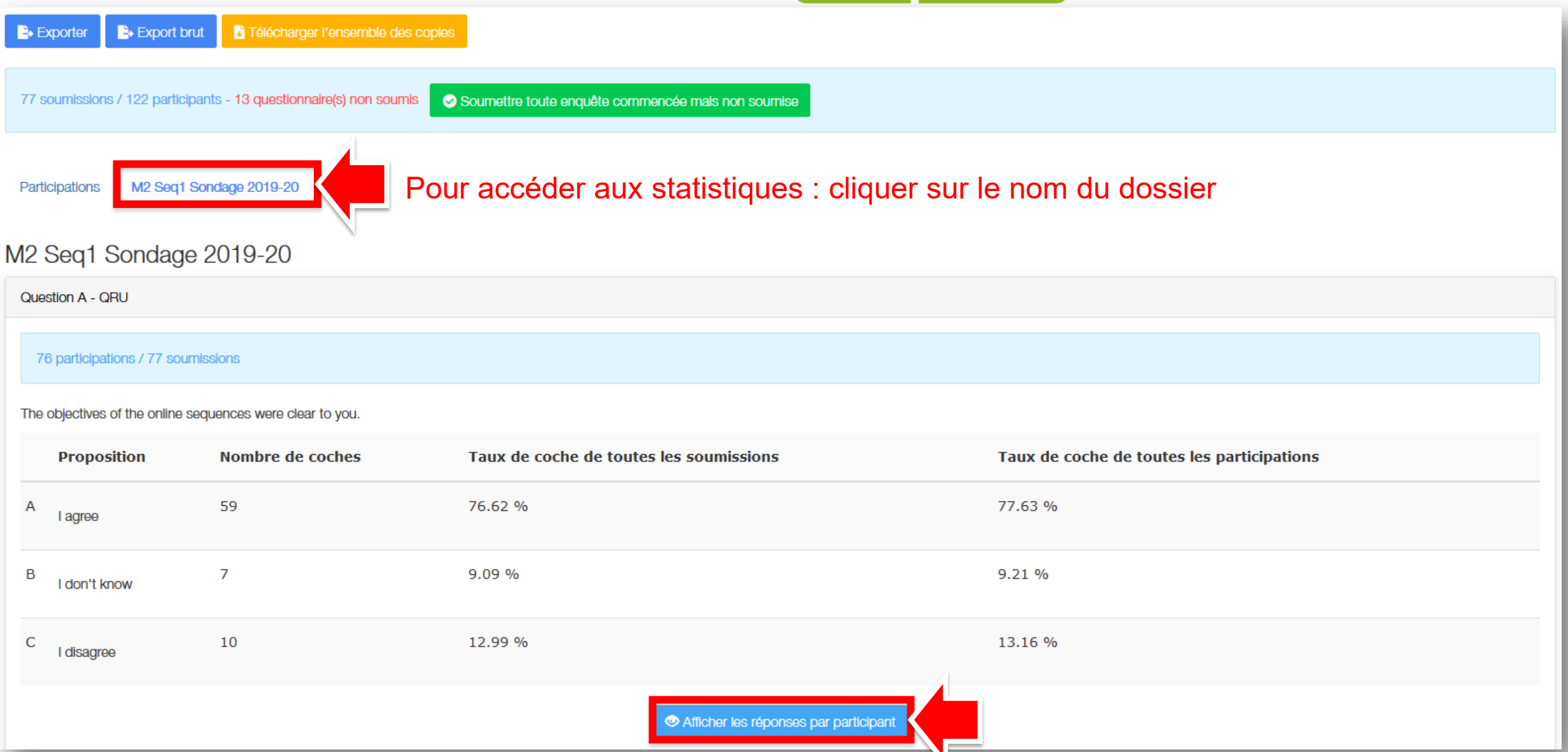